# バウチャー申込・発行手順(団体マイページ)

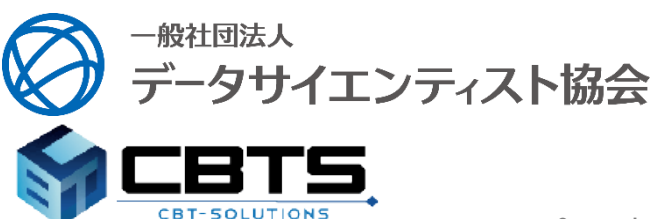

-1-Copyright© 2025 The Japan DataScientist Society. All Rights Reserved.

#### 団体申込について

#### 【申込期間:2025年4月21日(月)12:00~2025年5月16日(金)】 ※申込期間が個人申し込みと異なりますのでご注意ください。

- 1. 本マニュアルの3ページからの案内に沿って、お申し込みください。 団体申込フォーム=<u>https://ijuken.com/prod/group/datascientist/first\_voucher\_order/</u>
- 2. 事務局にて申込内容確認後、3営業日以内に受験チケット(バウチャー)を発行します。 発行が完了しましたら、「【検定名】バウチャー発行完了のお知らせ」のメールが届き ますので、受験チケットを受験者様へご連絡の上、以下サイトより受験者ご本人様の申 込をお願いします。

<u>https://cbt-s.com/examinee/examination/datascientist.html</u> ※受験者様のお申し込みは、2025年5月23日(金)までとなります。 ※受験日・会場の変更やキャンセルは上記サイトよりお願いします。

また、上記サイトに関する問い合わせは「受験サポートセンター」へお願いします。 ■受験サポートセンター■ TEL:03-5209-0553 (平日8:30~17:30)

受験に関するお問い合わせ: <u>https://hw.cbt-s.info/inquiry/user/inquiry/2</u>

3-1.後払精算方式(受験/欠席が請求対象)
 請求書は試験期間終了後、バウチャーの利用状況を確認し、PDFにて発行します。
 2025年7月末日までに受験料を指定の口座へお振込みください。
 (請求書は、2025年7月1週目にお送りします)
 商品名:
 データサイエンティスト検定 リテラシーレベル
 データサイエンティスト検定 リテラシーレベル(学生用)
 データサイエンティスト検定 リテラシーレベル(大学会員用)
 ※有効期間は申込期間に応じた試験期間の間のみ有効

3-2.前売券方式(申し込まれたバウチャーすべてが請求対象) 請求書は申込期間終了後、発行されたバウチャー枚数を確認し、PDFにて発行します。 2025年6月末日までに受験料を指定の口座へお振込みください。 (請求書は、2025年5月末日までにお送りします) 商品名: データサイエンティスト検定 リテラシーレベル(前売り) データサイエンティスト検定 リテラシーレベル(学生用)(前売り) データサイエンティスト検定 リテラシーレベル(大学会員用)(前売り) ※有効期間は発行後1年間

【キャンセルについて】

◇試験予約をされた方◇

お申し込みいただいた受験日の3日前までに必ず<u>マイページ</u>よりキャンセル処理をお願 いします。キャンセル処理をされなかった場合は、受験料請求対象となります。 【その他】

- ・団体申込は1名様からお申し込みいただけます。
- ・領収書は銀行から発行される振込明細書に代えさせていただきます。
- ・お支払にかかる振込手数料は貴社負担となります。
- ・受験チケットの利用有無については、本マニュアル5ページの●を参照ください。

- 2 -

Copyright© 2025 The Japan DataScientist Society. All Rights Reserved.

### 受験者の合否結果を企業担当者様に通知する方法

受験者ご本人の事前同意(\*1)が得られた場合のみ、申込企業様 ヘバウチャー番号に応じた合否結果(\*2)を通知します。 ご希望の方は、以下手順をご確認ください。

\*1:必要な事前同意

受験者ご本人に対し、以下の説明を行い、「同意した」という証左をDS協会に共有下 さい。

「当試験は基本的に個人として受験するものですが、今回は企業団体受験の制度を活用し、貴殿の所属企業が受験費用を負担します。貴殿の試験結果は主催者である一般社団法人データサイエンティスト協会から所属企業に通知される旨を事前にご了承下さい。」

\*2:個人情報のやり取りがないのに事前同意が必要な理由 当協会から申込企業担当者様へはバウチャー番号ごとの合否結果のみをお伝えしますの で、個人情報の直接的なやりとりは発生しません。ですが、申込企業様側でバウチャー 番号と社員一人一人を照合することを想定し、事前に受験者にその旨をご理解、同意い ただく必要があります。

- 【検定名】バウチャー発行完了のお知らせ」(本マニュアルの6ページ●を参照)の メール送信後、事務局からExcelファイルをお送りします。
   ※Excelファイルは、バウチャー発行後1~2営業日以内に送信します。
- 4. 申込企業担当者様から受験者ご本人へ合否結果共有の可否について確認後、 同意を得られた方を「1」のExcelファイルにその旨をチェックいただき、PDFにして データサイエンティスト協会事務局までお送りください。 返送期間は試験期間終了日までとさせていただきます。

送信先: info@datascientist.or.jp

- 5. 合否発表後、同意が得られたバウチャー分のみ、合否結果を追記し担当者様へお送りしま す。
- ■注意事項■
- ・データサイエンティスト協会から提供する情報は、バウチャー番号/合否結果(合格、不合格、欠席、未申込)のみで、氏名や点数等は含みません。
- ・ご本人の同意があっても、個人申込の合否結果は提供いたしません。

## 団体専用マイページの作成

|                                                                                                    | 1 初めて受験チケット(バウチャー)を申込する際には、                                                                                                    |
|----------------------------------------------------------------------------------------------------|----------------------------------------------------------------------------------------------------|
| ● 一般社団法人 協会 Group Page                                                                                                    | 団体専用ページの作成が必要になります。                                                                                                    |
| 1<br>ログイン 初めて受験チケットの購入をされる方                                                                                                    | <u>「初めて受験チケットを購入される方」のタブを</u><br>クリックしてください。                                                                                                    |
| <ul> <li>● 管理画面ログイン</li> <li>▲ Login ID ×</li> <li>このフィールドを入力してください。</li> <li>▲ Password</li> </ul>                                                                                                    | <b>POINT《2回目以降の購入》</b><br>・2回目からの購入では、「ログイン」のタブより、<br>専用ページ作成時に、設定したアカウント情報に<br>てログインしてください。<br>※「スライド6」に進んでください。                                                                                                    |
| ? <u>ログインIDをお忘れの方はこちら</u><br>? <u>パスワードをお忘れの方はこちら</u><br>ログイン >                                                                                                    | <ul> <li>・アカウント情報をお忘れの方は、「ログインID<br/>をお忘れの方はこちら」、「パスワードをお忘れ<br/>の方はこちら」から再設定を行ってください。</li> </ul>                                                                                                    |
| <b>受験チケット申込フォーム</b><br><sup> 受験チケット注文数入力</sup>                                                                                                    | 2 <u>受験チケットは、後払精算方式と前売券方式の2種類</u><br>があります。                                                                                                    |
| 商品名         料金(KB2)         服低注文数         注文数           2         5,000 円         10         10           5,000 円         10         10         10           8,500 円         10         10         10           4,750 円         20         10         10           10         4,750 円         20         10           10         0.01         2.05         10           10         0.01         2.05         10           10         0.01         2.05         10           10         0.01         2.05         10           11         0.041         2.05         10           11         0.041         2.05         10           11         0.041         2.05         10           11         0.041         2.05         10 | <ul> <li>A.後払精算方式</li> <li>DS検定 リテラシーレベル</li> <li>DS検定 リテラシーレベル(学生用)</li> <li>DS検定 リテラシーレベル(大学会員用)</li> <li>※発行されたチケットの有効期間は申込期間に</li> <li>応じた試験期間の間のみ有効</li> <li>※チケット利用分(受験/欠席)が請求対象</li> <li>(未利用のチケットは請求対象外)</li> <li>※試験期間終了後に請求書発行</li> </ul> |
| 一番地     1:24-3       建物2・録展番号     FORECAST神田須田町3F       よ     レアドレス       電話番号     ※1/47ンなしてご入力ください。       FAX     ※1/47ンなしてご入力ください。       団体担当省情報     ・                                                                                                    | <ul> <li>B.前売券方式</li> <li>DS検定 リテラシーレベル(前売り)</li> <li>DS検定 リテラシーレベル(学生用)(前売り)</li> <li>DS検定 リテラシーレベル(大学会員用)(前売り)</li> <li>※発行されたチケットの有効期間は1年間</li> <li>※発行されたチケット全てが請求対象</li> </ul>                                                                 |
| 氏名     佐     様     ダ     名     木部     ✓       (名     (カナ)     1     セイ     ケンショウ     ✓     ダロウ     ✓       担当省所成     1     1     1     1     1     1       担当省末     ・ルアドレス     1     kmiyamoto@cbt-s.com     1       担当者メールアドレ     1     1     1     1       担当者メールアドレ     1     1     1     1       担当者メールアドレ     1     1     1     1       担当者メールアドレ     1     1     1     1       担当者、1     1     1     1     1       日     1     1     1     1                                                                                                    | <ul> <li>※申込期間終了後に請求書発行</li> <li>3 <u>申込フォームが表示されますので、団体情報などの</u><br/>項目をご入力ください。</li> </ul>                                                                                                    |
| 団体アカウンド構築       ログインD                                                                                                    | <ul> <li>入力が完了しましたら、「確認画面へ」を押して、</li> <li>進んでください。</li> <li>・</li> </ul>                                                                                                    |
| バスワー (編編用) ※確認のため、もう一度ご入力ください                                                                                                    |                                                                                                    |

-4-Copyright© 2025 The Japan DataScientist Society. All Rights Reserved.

## 団体専用マイページの作成

| 受験チケット申込フォーム                                                                                                    | 3 <u>登録内容の最終確認が表示されますので、問題なければ、「登録する」を押して、登録を行ってください</u>                      |
|----------------------------------------------------------------------------------------------------|-------------------------------------------------------------------------------|
|                                                                                                    |                                                                               |
| ▲ 下記の通り申込します。よろしいですか?                                                                                                    |                                                                               |
| 受験チケット注文数入力                                                                                                    |                                                                               |
| ▲ 登録する                                                                                                    |                                                                               |
| 受験チケット申込フォーム                                                                                                    | 4 横の画画面が表示されれば申込完了となります。                                                      |
| ✔ 申込完了                                                                                                    | ※表示される文章は一部異なります。                                                             |
| ご注文ありがとうございました。<br>ご登録いただいたメールアドレスあてに料金のご調求に関するお知らせメールを送信しました。<br>内容をご確認の上、メール内に記載の指定口座へお描込み、よろしくお願いいたします。                                 |                                                                               |
| 【お街込先】<br>メロン焼行<br>第一営業支包支店番号 : 123<br>普番巻4 口座番号 : 1234567                                                                                 |                                                                               |
| 【お支払い期源】<br>早めのご入金をお願いします。<br>ご入金後、3営業日以内に本管理画面から受験チケットをダウンロードいただけます。                                                                      |                                                                               |
| ● もしメールが高かない場合は                                                                                                    |                                                                               |
| 当システムから送信されるメールが、自動的に逆感メールと判断されてしまう場合があります。<br>まずは逆感メールフォルダを確認してください。<br>また、obt-s.comからのメールが受信許可に設定されていない場合は、obt-s.comのドメインを受信可能に設定してください。 |                                                                               |
| < ログイン画面へ                                                                                                    |                                                                               |
|                                                                                                    |                                                                               |
| 件名【:                                                                                                    | <b>5</b> 登録した。メールアドレス宛に、左のようなメールが                                             |
| デスト団体<br>検証 大郎 様                                                                                                    | <u>届きます。</u>                                                                  |
| この度は受験チケット(バウチャー)のご注文をいただき誠にありがとうございます。<br>ご注文の受験チケット料金について、下記の通りご請求申し上げます。                                                                | <u>件名:【検定名】受験チケット料金ご請求のお知らせ</u>                                               |
| 申込番号 : SKH0294J<br>ご請求金額: 50,000円(税込)<br>料金の内訳:                                                                                            | ※表示される文章は一部異なります。<br>※お支払は、試験期間終了後となりますので、お申                                  |
| ・ 5,000円 10 小計:50,000円<br>【お振込先】                                                                                                    | し込み時点での文払は発生しません。次ページ<br>の「 【検定名】バウチャー発行完了のお知らせ」<br>メールが属くまでお待ちください、(2~2世業早期) |
| <ul> <li>第一営業支店 支店番号 : 123&lt;</li> <li>普通預金 口座番号 : 1234567</li> </ul>                                                                     | かる場合があります)。                                                                   |

「お支払い期限】

【お支払い期限】 早めのご入金をお願いします。 ゴネ全後、5営業中国内には登録画面石から奇喩チケットをガウンロードいただけます

> -5-Copyright© 2025 The Japan DataScientist Society. All Rights Reserved.

## 発行済みのバウチャーの確認

件名【 \_\_\_\_\_\_\_】バウチャー発行完了のお知らせ

宛先 (**自分)**😭

テスト団体 検証 太郎 様

DOLL AGPP 1

ご注文の受験チケット(バウチャー)について、発行が完了いたしました。 管理画面でご確認をお願いいたします。

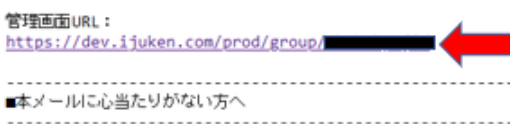

本メールは、入力されたメールアドレス宛に自動送信しております。 入力ミスなどの理由によりメールが誤って届く可能性があります。 お心当たりがない場合は、お手数ですが「間違いメール」である旨をご記入の上、

6 <u>受験チケット(バウチャー)を申込み後に、主催者に</u> て確認が完了すると、左のようなメールが届きます。

件名:【検定名】バウチャー発行完了のお知らせ

<u>メール記載のURLをクリックし、管理画面へログインします。</u>

| トップページ         |      | ±n    | チェックした      | ≓-9 ±csv90>0-1     |                  |                         |                         |      |       |           |
|----------------|------|-------|-------------|--------------------|------------------|-------------------------|-------------------------|------|-------|-----------|
| ● 受験チケット管理     |      |       |             |                    |                  |                         |                         |      |       |           |
| ・受験チケット申込・発行一覧 |      | 11101 | 1           |                    |                  |                         |                         |      |       |           |
| ・受験チケット申込明細一覧  | 金 20 | (件中)  | [1-20] Pre- | ious 1 Next        |                  |                         |                         | 3    | 影件数   | 200 •     |
| ・受験チケット発行一覧    | 0    | -     | 秋間          | 团体名                | 受験チケット番号         | 利用可能中込期間                | 1000 CONTRA             | 中认规制 | 受付番号  |           |
|                | 0    | •     |             | LTRWCTMD23:接赶团体    | SHKUMHFSEYPN3PZ  | 2023/09/08 ~ 2023/09/18 | 2023/09/08 ~ 2023/09/18 |      |       |           |
|                | 0    | 0     | 1.1         | LTR01_124023: 株証団体 | SHK98MKWLRCBETV  | 2023/09/08 ~ 2023/09/18 | 2023/09/08 ~ 2023/09/18 |      |       |           |
|                | 0    | 0     |             | LTRWCTMD23: C型团体   | SHKX4WR8WKR66UW  | 2023/09/08 ~ 2023/09/18 | 2023/09/08 ~ 2023/09/18 |      |       |           |
|                | 0    | 0     | •           | LTRWCTMD23: 物理回体   | SHK7N7DZNJGQ54N  | 2023/09/08 ~ 2023/09/18 | 2023/09/08 ~ 2023/09/18 |      |       |           |
|                | 0    | 0     | -           | LTRWCTMD23:線証明体    | SHKDAV, SYLTQ3AB | 2023/09/08 ~ 2023/09/18 | 2023/09/08 ~ 2023/09/18 |      |       |           |
|                | 0    | 0     | E3          | LTRWCTMD23: 検証団体   | SHK9HC4WVBGB5    | 2023/09/08 ~ 2023/09/18 | 2023/09/08 ~ 2023/09/18 |      |       |           |
|                | 0    | 0     | 63          | LTRWCTMD23: 株証団体   | SHKT874FVBS9EBJ  | 2023 2028 ~ 2023/09/18  | 2023/09/08 ~ 2023/09/18 |      |       |           |
|                | 0    | 0     | 63          | LTRWCTMD23: 總証田体   | SHKYNZ8YAEGAE3M  | 2023/09/08 ~            | 2023/09/08 ~ 2023/09/18 |      |       |           |
|                | O    | 0     |             | LTRWCTMD23: 検証団体   | SHK4NUGJZQWBA8G  | 2023/09/08 ~ 2023/09/18 | 2023/09/08 ~ 2023/09/18 |      |       |           |
|                | 0    | 0     |             | LTRWCTMD23: 株証団体   | SHK8G4XU529HP84  | 2023/09/08 ~ 2023/09/18 | 2023/05/2~ 2023/09/18   |      |       |           |
|                | 0    | 0     |             | LTRWCTMD23: 桃庭田体   | SHK57S379VRD6EZ  | 2023/03/09 ~ 2023/04/08 | 2023/03/09 ~ 2023 108   | CBT  | TUSKH | P00135660 |
|                | 0    | 0     | 8328        | LTRWCTMD23: 株証団体   | SHKZASDW96J3632  | 2023/03/09 ~ 2023/04/08 | 2023/03/09 ~ 2023/04/08 |      |       |           |
|                | 0    | 0     | E23         | LTRWCTMD23: 株証団体   | SHKJG8F5NHQKF6N  | 2023/03/09 ~ 2023/04/08 | 2023/03/09 ~ 2023/04/08 |      |       |           |

団体専用マイページ画面の「受験チケット管理」→ 「受験チケット発行一覧」をクリックします。

「検索」をクリックします。

<u>こちらの画面にて発行済の受験チケット(バウ</u> チャー)を確認する事が可能です。

※「状態:未」のバウチャーは試験のお申し込みが されていません。バウチャーの利用状況はこちらで ご確認ください。

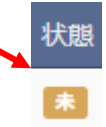

8 団体専用マイページ画面の「受験チケット管理」→ 「受験チケット申込・発行一覧」をクリックします。

<u>「検索」をクリックします。</u>

<u>こちらの画面の「赤いダウンロードボタン」からも</u> 発行済の受験チケット(バウチャー)をダウンロード 事が可能です。

| ₩ トップページ       | 受験チケット管                                                                                                    | 理 〉 受験チク      | ケット申込・   | 発行一覧       |       |
|----------------|----------------------------------------------------------------------------------------------------|---------------|----------|------------|-------|
| 図 受験チケット管理     |                                                                                                    |               |          |            |       |
| ・受験チケット申込・発行一覧 | 十 新規登録                                                                                                    |               |          |            |       |
| ・受験チケット申込明細一覧  |                                                                                                    |               |          |            |       |
| ・受験チケット発行一覧    | ■ 検索条件                                                                                                    |               |          |            |       |
|                | 受服                                                                                                    | チケット申込番号      |          |            |       |
|                |                                                                                                    | 発行ステータス       | □ 振込待ち 〔 | 確認中 発行充了   |       |
|                |                                                                                                    | 発行依頼者         | CBTS     | 主催者 🗌 団体   |       |
|                |                                                                                                    | 発行依頼日         |          | ₩ ↔        | =     |
|                |                                                                                                    | 発行日           |          | ₩          |       |
|                |                                                                                                    | 団体コード         |          |            |       |
|                |                                                                                                    | 团体名           |          |            |       |
|                | ▲ あいまい快楽                                                                                                    |               |          |            |       |
|                |                                                                                                    |               |          |            |       |
|                | 1 詳細表示 土 契缺产化                                                                                                    | ケットダウンロード     |          |            |       |
|                |                                                                                                    |               |          |            |       |
|                | 全 2 件中 [1 - 2 ] P                                                                                                    | revious 1 Nex | ct       |            |       |
|                | 操作 状態                                                                                                    | 団体名           |          | 受験チケット申込番号 | 発行依頼者 |
|                | <ul> <li>3</li> <li>3</li> <li>3</li> <li>3</li> <li>4</li> <li>4</li> <li>5</li> <li>4</li> <li>5</li> <li>5</li> <li>6</li> <li>7</li> <li>6</li> <li>7</li> <li>7</li> <li>8</li> <li>7</li> <li>8</li> <li>7</li> <li>7</li> <li>8</li> <li>7</li> <li>8</li> <li>7</li> <li>8</li> <li>7</li> <li>8</li> <li>8</li> <li>8</li> <li>8</li> <li>8</li> <li>8</li> <li>8</li> <li>9</li> <li>8</li> <li>9</li> <li>9</li> <li>9</li> <li>9</li> <li>9</li> <li>9</li> <li>9</li> <li>9</li> <li>9</li> <li>9</li></ul> | PMFKACGH98    | : CBT検証  | DPO0433J   | 団体    |
|                | 1 🙆 見行完了                                                                                                    | PMFKACGH98    | : CBT検証  | DPO0432J   | 団体    |
|                | 操作 状態                                                                                                    | 团体名           |          | 受験チケット申込番号 | 発行依頼者 |

## 2回目以降の受験チケット(バウチャー)申込

| 👚 トップページ       | 受験チケット管理 🔪 受験チケット申込・発行一覧 |
|----------------|--------------------------|
| ④ 受験チケット管理     | 1 8/1899-43              |
| ・受験チケット申込・発行一覧 | 十新規豆豉                    |
| ・受験チケット申込明細一覧  | 12 经赤久供                  |
| ・受験チケット発行一覧    |                          |
|                | 受験チケット申込番号               |
|                | 発行ステータス 振込待ち 確認中         |
|                | 発行依頼者 CBTS 主催者           |
|                | 発行依賴日                    |
|                | 発行日                      |
|                | 団体コード                    |
|                | 団体名                      |
|                | 4 おいまい検索                 |

団体専用マイページ画面の「受験チケット管理」→
 「受験チケット申込・発行一覧」をクリックします。

「新規登録」をクリックします。

| ● 必要事項をご入力ください。 |                  |    |       |         |
|-----------------|------------------|----|-------|---------|
|                 |                  |    |       |         |
| 受験チケット注文数入力     |                  |    |       |         |
| 商品              | 晶名               | 料金 | 最低注文数 | 注文数     |
|                 |                  |    | 0     |         |
|                 |                  |    | 0     |         |
| 団体設定            |                  |    |       |         |
| 団体名 🏧           | PMFKACGH98:CBT検証 |    | × ▼   | × .     |
|                 |                  |    |       | 確認両面へ > |

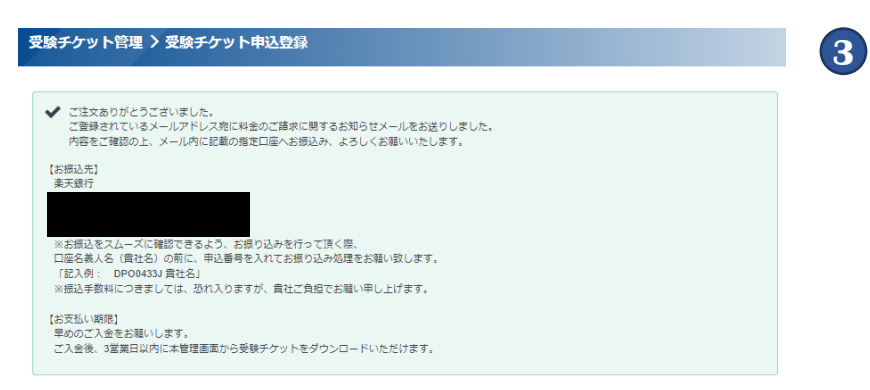

2 購入したい受験チケット(バウチャー)の枚数を入力して、「確認画面」を押してください。

左の画像が表示されましたら、申込完了となります。
 ※表示される文章は一部異なります。
 ※お支払は、試験期間終了後となりますので、お申し込み時点での支払は発生しません。次ページ
 の「【検定名】バウチャー発行完了のお知らせ」メールが届くまでお待ちください(2~3営業日掛かる場合があります)。

## 2回目以降のバウチャーの申込

1バウチャー発行完了のお知らせ 件名

宛先 (**自分)** 

テスト団体 検証 太郎 様

ご注文の受験チケット(バウチャー)について、発行が完了いたしました。 管理画面でご確認をお願いいたします。

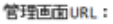

https://dev.ijuken.com/prod/group/ ■本メールに心当たりがない方へ

本メールは、入力されたメールアドレス宛に自動送信しております。 入力ミスなどの理由によりメールが誤って届く可能性があります。 お心当たりがない場合は、お手数ですが「間違いメール」である旨をご記入の上、 本メールにご返信くださいますようお願いいたします。

6 受<u>験チケット(バウチャー)を申込後、2~3営業日以</u> 内に、主催者にて申込確認が完了すると、左のよう なメールが届きます。

件名: 【検定名】 バウチャー発行完了のお知らせ

メール記載のURLをクリックし、管理画面へログイ ンします。

| 32 受験チケット管理    | 1.0  |              |                           |                 |                          |                             |        |
|----------------|------|--------------|---------------------------|-----------------|--------------------------|-----------------------------|--------|
| ・受験チケット中込・発行一覧 |      | b∯           | (ックしたデータ <u>ま</u> CSN993) | AD-P            |                          |                             |        |
| ・受験チケット申込明編一覧  |      |              |                           |                 |                          |                             |        |
| ・受験チケット発行一覧    |      | BAA.         |                           |                 |                          |                             |        |
|                | 2 10 | (中) [ 1 - 10 | Previous 1 Next           |                 |                          |                             | 8.9.17 |
|                | 0    | 10 H B       | 348                       | 受験デクット番号        | 利用可能中心问题                 | 1040710200000               | THE    |
|                | 0    | •            | 11、140K024:テスト団体          | SHKRVRNA9UNF2A5 | 2022/01/27 ~ 2022/02/26  | 2022/01/27 ~ 2022/02/26     |        |
|                | 0    | 0 0          | JYSKAGK024                | SHKSTS8UW0WCZ5S | 2022/01/27 ~ 2022/02/26  | 2022/01/27 ~ 2022/02/26     |        |
|                | 0    | 0 1          | JYSKAGK024: FX HBR        | SHIP96ED5V4QAK7 | 2022/01/27 ~ 2022/02/26  | $2022/01/27\sim 2022/02/26$ |        |
|                | 0    | 0 1          | JYSKAGKD24: デスト団体         | SHRANDOVXFLMGC  | 2022/01/27 ~ 2022/02/26  | 2022/01/27 ~ 2022/02/26     |        |
|                | 0    | 0 0          | JYSKAGKD24: デスト団体         | SHK453FVXYCCBC  | 2022/01/27 ~ 2022/02/26  | $2522/01/27\sim 2522/02/26$ |        |
|                | 0    | 0 0          | JYSKAGKD24:デスト団体          | SHKA7UQM3CWGLFY | 202.0107 ~ 2022/02/26    | $2022/01/27\sim 2022/02/26$ |        |
|                | 0    | 0 0          | JYSKAGKD24:デスト団体          | SHK52C7SUMZ7UXM | 2022/01/27 ~ 26.2 122/26 | $2522/01/27\sim 2522/02/26$ |        |
|                | 0    | 0 0          | JYSKAGK024:テスト団体          | SHKEYNRORWMZEZS | 2022/01/27 ~ 2022/02/26  | 2022/01/27 ~ 2022/02/26     |        |
|                | 0    | 0 0          | JYSKAGKD24:テスト団体          | SHOORRUU4V23TP8 | 2022/01/27 ~ 2022/02/26  | 2022/01/2 2022/02/26        |        |
|                | D    | 0 0          | JYSKAGKD24: テスト団体         | SHK893Q767FDL2C | 2022/01/27 ~ 2022/02/26  | 2822/01/27 ~ 2022/02        |        |
|                |      | 16-11 U.M    | 848                       | 受験チケット番号        | 利用可能中区周期                 | 利用可能加加的国                    |        |

| 希 トップページ       | - 受験チケット管理 > 受験チ              | <b>アット申込・発行</b>                                                                               | 一覧         |       |
|----------------|-------------------------------|-----------------------------------------------------------------------------------------------|------------|-------|
| ③ 受験チケット管理     | 十新坦登禄                         |                                                                                               |            |       |
| ・受験チケット申込・発行一覧 |                               |                                                                                               |            |       |
| ・受験チケット申込明細一覧  |                               |                                                                                               |            |       |
| ・受験チケット発行一覧    | III 検索条件                      |                                                                                               |            |       |
|                | 受験チケット申込番号                    |                                                                                               |            |       |
|                | 発行ステータス                       | <ul> <li>         振込待ち         <ul> <li>             損込待ち             </li> </ul> </li> </ul> | 翻印中 🗌 発行充了 |       |
|                | 発行依賴者                         | CBTS 主催                                                                                       | 者 🗌 団体     |       |
|                | 発行依頼日                         |                                                                                               | ₩ ↔        | =     |
|                | 発行日                           |                                                                                               | ₩ ↔        | =     |
|                | 団体コード                         |                                                                                               |            |       |
|                | 団体名                           |                                                                                               |            |       |
|                | 4 あいまい統定                      |                                                                                               |            |       |
|                | i 詳細表示<br>き 実験チケットダウンロード      |                                                                                               |            |       |
|                | 全 2 作中 [1 - 2 ] Previous 1 Ne | ct                                                                                            |            |       |
|                | 操作 状態 団体名                     |                                                                                               | 受験チケット申込番号 | 発行依頼者 |
|                | PMFKACGH98                    | : CBT検証                                                                                       | DPO0433J   | 団体    |
|                | MFKACGH98                     | : CBT検証                                                                                       | DP00432J   | 団体    |
|                | 操作 状態 団体名                     |                                                                                               | 受験チケット申込番号 | 発行依頼者 |

団体専用マイページ画面の「受験チケット管理」→ 「受験チケット発行一覧」をクリックします。

「検索」をクリックします。

こちらの画面にて発行済の受験チケット(バウ チャー)を確認する事が可能です。

※「状態:未」のバウチャーは試験のお申し込みが されていません。バウチャーの利用状況はこちらで ご確認ください。

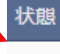

未

8 団体専用マイページ画面の「受験チケット管理」→ 「受験チケット申込・発行一覧|をクリックします。

「検索」をクリックします。

こちらの画面の「赤いダウンロードボタン」からも 発行済の受験チケット(バウチャー)をダウンロード 事が可能です。